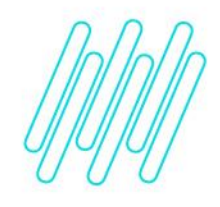

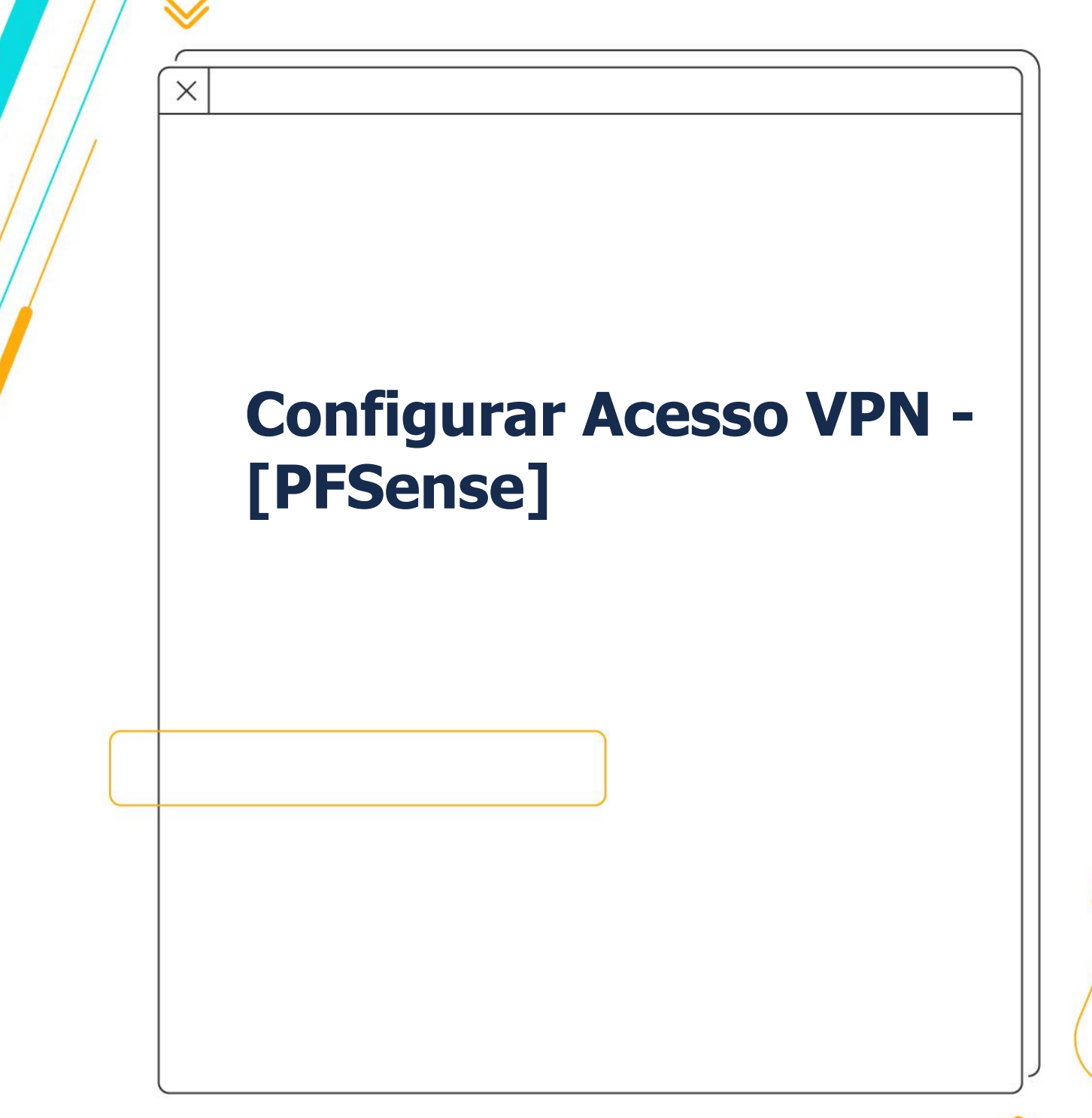

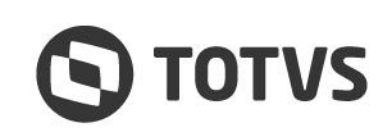

 $\wedge$ 

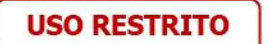

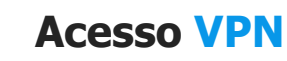

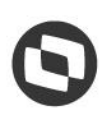

## O Seguinte documento tem como objetivo auxiliar nas configurações do acesso VPN.

## Passo-a-passo:

• Baixe e instale o AppClient de VPN [OpenVPN Connect - Versão 3 ou superior]:

https://openvpn.net/downloads/openvpn-connect-v3-windows.msi.

• Insira o arquivo de Config da VPN recebido através da documentação de cliente enviado pelo time de implantação.

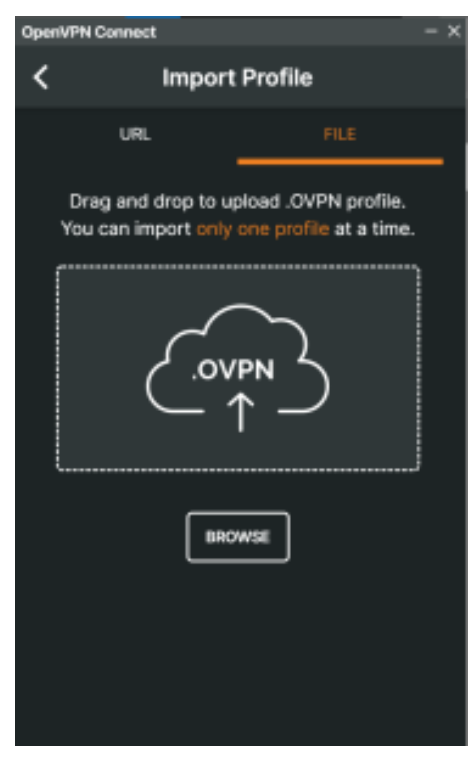

- Altere o Profile Name para um nome amigável (ex.: VPN Hotal Cloud).
- Insira o usuário e senha nos campos correspondentes (Enviado na documentação de cliente)
- Conecte-se na VPN.

| OpenVPN Connect -> |                                     |    |
|--------------------|-------------------------------------|----|
| <                  | Imported Profile                    |    |
| Profile Nam        | le                                  |    |
| cvpn-en            | dpoint-070c5dcf21cc05ae0.prod.clier | nt |
|                    |                                     |    |
| Server Host        | tname (locked)                      |    |
| cvpn-en            | dpoint-070c5dcf21cc05ae0.prod.clier | nt |
|                    |                                     |    |
| lloornom           |                                     |    |
| Useman             |                                     | _  |
|                    |                                     |    |
| Save               | password                            |    |
| Certificate a      | and Key                             |    |

Este documento é propriedade da TOTVS. Todos os direitos reservados

. ©

Este documento é propriedade da TOTVS. Todos os direitos reservados. ©

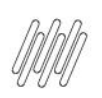

## Acesso VPN

## Após os procedimentos você está conectado a VPN contratada.

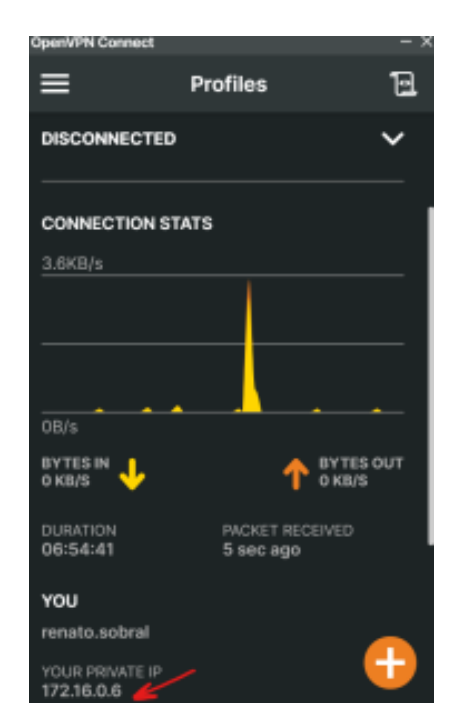

**Considerações Finais:** 

A VPN tem como objetivo o acesso aos recursos através de RDP e conexão direta à Endpoints.

Dúvidas ou outras solicitações, entrar em contato com nosso suporte técnico.